# Tisk na síťových tiskárnách v DM

## Pro žáky a studenty VOŠ a SPŠE

Na školních tiskárnách si můžete vytisknout libovolné dokumenty těmito dvěma způsoby.

### Tisk souboru zaslaného formou přílohy mailu:

Ve školním mailu vložíte do přílohy dokumenty určené k vytisknutí a zašlete je na <u>mobileprint@spseplzen.cz</u>. Tímto způsobem lze zaslat úlohy i z domova.

### Tisk přes webovou aplikaci:

Po přihlášení na webovou stránku <u>https://tisk.spseplzen.cz:9443/end-user/ui/login</u> (pomocí svého školního síťového hesla) můžete odeslat (nahrát) soubor do tiskové fronty školních tiskáren. Tato možnost je k dispozici pouze uvnitř školní sítě.

Podporované typy souborů:

MS Office: doc, docx, xls, xlsx, ppt, pptx, pps, ppsx a další

Open Office: odp, ods, odt, ott

HTML dokumenty: html, htm, mhtml, xhtml

Obrázky: jpg, jpeg, png, bmp, gif, tiff, ico, wmf, emf, svg

Ostatní: txt, csv, rtf, pdf, xml, fo, xps, epub

## Pro všechny ubytované (primárně žáci a studenti jiných škol)

### Nastavení tiskárny pro Windows:

- 1. Stáhněte a rozbalte soubor tisk-dm.zip
- 2. Spusťte soubor "instalace.bat"

3. Postupujte podle pokynů instalátoru. Na obrazovce **"Nastavení kontroleru a tiskárny"** vyplňte adresu kontroleru a odškrtněte zařazování tisku podle následujícího obrázku:

| Nastavení kontroleru a tiskárny                                                                     |                   |
|----------------------------------------------------------------------------------------------------|-------------------|
| Nakonfigurovat připojení k YSoft SafeQ Spooler Controlleru a tiskárně YSoft SafeQ dient components. |                   |
|                                                                                                    |                   |
| Hostitel kontroleru                                                                                 | tisk.spseplzen.cz |
| Povolit zařazování                                                                                  |                   |

4. Po úspěšném dokončení instalace **restarujte PC**. Nyní budete mít ve Windows novou tiskárnu **YSoft SafeQ**, na kterou můžete své tiskové úlohy posílat:

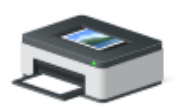

YSoft SafeQ

#### Důležitá upozornění:

Tiskárna je standardně nastavena pro barevný tisk (každý výtisk bude za cenu barevného). Černobílý tisk si můžete nastavit dvěma způsoby:

1. Ručně při každém tisku v dialogu "Vlastnosti" nebo "Předvolby" tiskárny.

2. Na stálo v nastavení tiskárny YSoft SafeQ ve Windows: Start > Nastavení > Zařízení > Tiskárny a skenery > YSoft SafeQ > Spravovat > Předvolby tisku > Stupně šedé.

Login uživatelů, kteří nejsou studenty VOŠ a SPŠE, je tvořen ve formátu **"dmprijmenij**", kde prijmeni je studentovo příjmení bez diakritiky a písmeno "j" (poslední znak loginu) značí první písmeno křestního jména. Při shodě příjmení a jména dvou ubytovaných uživatelů je nakonec přidána číslovka 2 (o této vyjímce Vás může informovat vychovatel).